Порядок электронной записи на подачу документов в ТПМПК ГБОУ СО «Верхнесалдиснкая школа»

1. Перейти на официальный сайт ГБОУ СО «Верхнесалдинская школа» school-vs.ru

| 🕠 ГБОУ СО "Верхнесалдинская шл 🗙 🕂                                                                                                    |                                                                                                    | - o ×                                                                              |
|----------------------------------------------------------------------------------------------------|----------------------------------------------------------------------------------------------------|------------------------------------------------------------------------------------|
| $\leftrightarrow$ $\rightarrow$ X $($ a school-vs.ru                                                                                                    |                                                                                                    | 🖈 🚱 :                                                                              |
| 🏥 Сервисы 💌 Новая вкладка 📀 ТПМПК—ГБОУ С                                                                                                    | 🐴 https://backoffice.r 🎯 JeFile 🧕 Mail.ru: почта, пои                                                                                                    | 📙 Другие закладки                                                                  |
| ГБОУ СО "ВЕРХНЕС<br>Государственное бюджетное общеобразователь<br>ГЛАВНАЯ СВЕДЕНИЯ ОБ ОБРАЗОВАТЕ                                                                                                    | САЛДИНСКАЯ ШКОЛА"<br>ное учреждение Свердловской области<br>льной организации материалы для аттестации новости тпмпк конт                                                                                                    | АКТЫ                                                                               |
| <ul> <li>• Родителям↓</li> <li>• Школьникам</li> <li>• Доступная среда</li> </ul>                                                                                                    | УВАЖАЕМЫЕ РОДИТЕЛИ, КОЛЛЕГИ И ГОСТИ НАШЕГ                                                                                                    | О САЙТА!                                                                           |
| <ul> <li>Надзорные органы</li> <li>Противодействие коррупции</li> <li>Профилактика терроризма</li> <li>Раздел реализации ФГОС</li> <li>Независимая оценка качества</li> <li>Юридическая помощь ↓</li> </ul> | Дорогне ребята, уважаемые родители (законные представители<br>Приближается наш праздник – 1 сентября, День Знаний. Школа готова к встрече<br>Успешно прошла приёмка всех общеобразовательных организаций нашего города<br>новому 2020-2021 учебному году, классные руководители и педагоги-предметники<br>Но начать этот день традиционной школьной линейками пока не получится. Нест.<br>санитарно-эпидемиологическая обстановка не позволяет провести массовые меро | и)!<br>е с вами.<br>а на готовность к<br>и, ждут встречи.<br>абильная<br>приятия в |
| Подключение                                                                                                    | режием режиме. Чтобы соуранить элоровье, обеспечить безопасность кажлого и                                                                                                    | не допустить                                                                       |
| Введите здесь текст для поиска                                                                                                    | ji 🔁 🖶 😋 👩 🚳 🗠                                                                                                    | /// d× рус 15:40 □                                                                 |

2. Открыть вкладку ТПМПК;

|                                                                                                    | ÷ 🚯 🖈                                 |
|----------------------------------------------------------------------------------------------------|---------------------------------------|
| 🐴 https://backoffice.r 📀 JeFile 🛛 🞯 Mail.ru: почта, пои                                                                                        | Другие закладки                       |
| САЛДИНСКАЯ ШКОЛА"<br>ное учреждение Свердловской области<br>пьной организации материалы для аттестации новости тімпк контакты                  | ٩                                     |
| ТПМПК<br>Территориальная психолого-медико-педагогическая комиссия<br>при государственном бюджетном общеобразовательном учреждении Свердловской | й области                             |
| «Верхнесалдинская школа, реализующая адаптированные основные общеобразовательные про<br>Уважаемые родители (законные представители)!           | граммы».                              |
|                                                                                                    | № № № № № № № № № № № № № № № № № № № |

## 3. Нажать на ссылку Перейти на запись в ТПМПК;

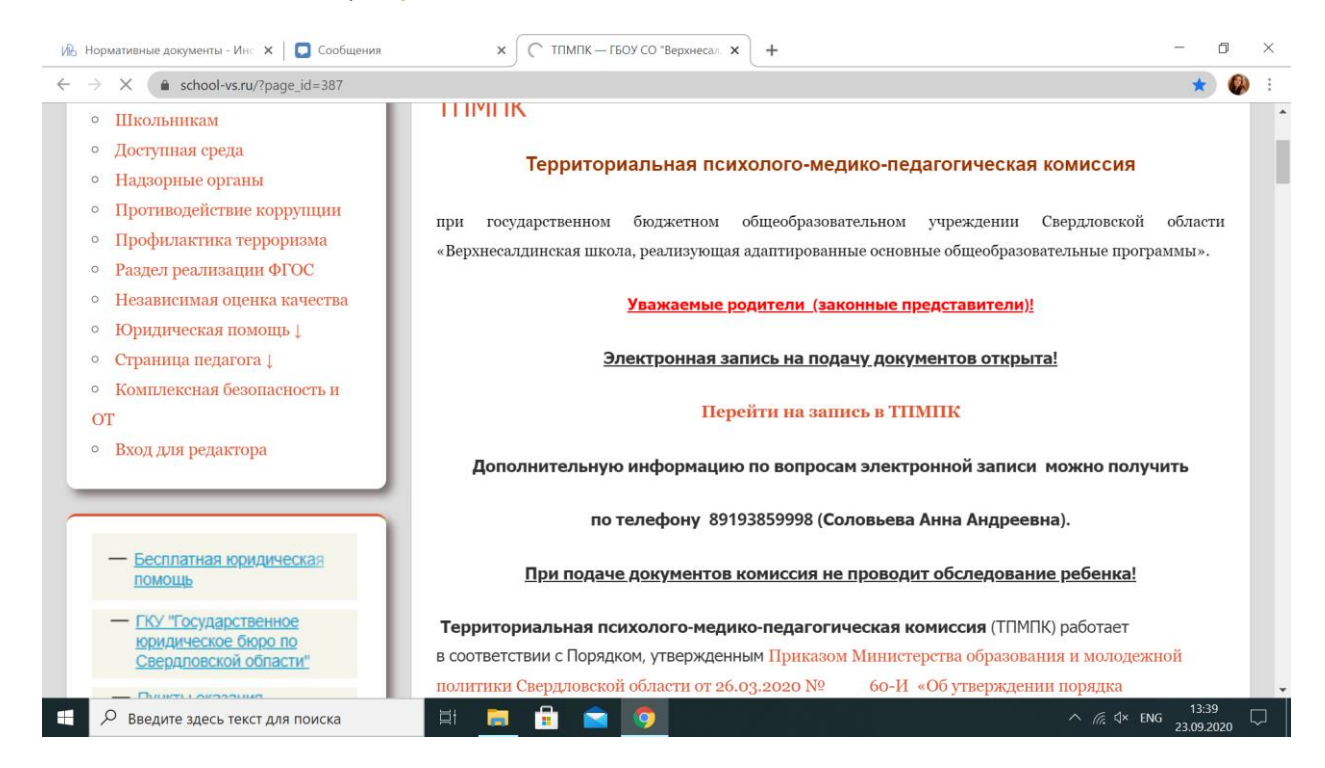

## 4. Откроется новое окно. Нажимаем на графу Ближайшее время;

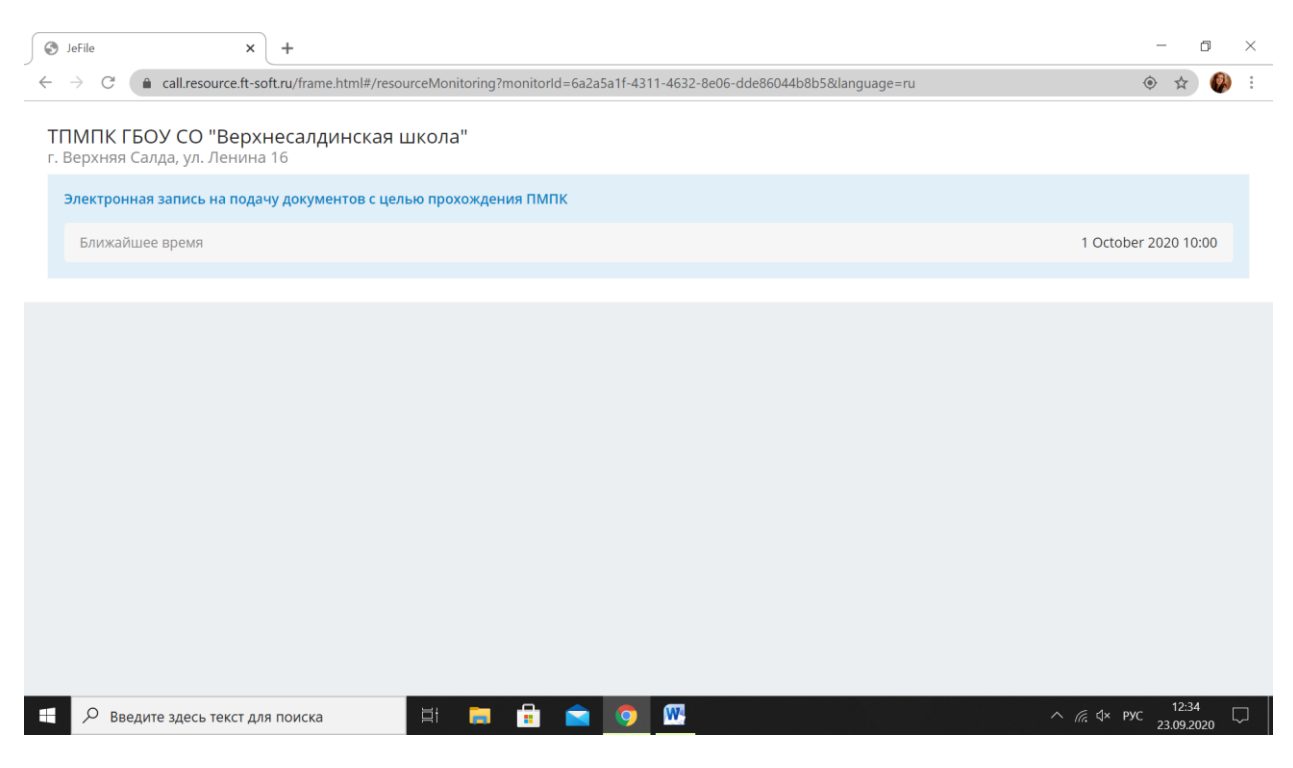

5. В открывшемся окне вы можете записаться или изменить/удалить уже имеющуюся запись на подачу документов в ПМПК. Для записи переходим на строку Записаться.

| JeFile                                      | × RDV                    | × +                                                                 | - 0                       |
|---------------------------------------------|--------------------------|---------------------------------------------------------------------|---------------------------|
| $\leftrightarrow$ $\rightarrow$ C $$ rdv.re | source.ft-soft.ru/#/embe | led/ressours/services/6754e44f-f047-4cd8-ad99-5b8d60c17b62/pmpk_doc | * 🚱                       |
| ВнеОчереди                                  |                          |                                                                     |                           |
|                                             | Ð                        | Записаться                                                          |                           |
|                                             | 1                        | Изменить или удалить запись                                         |                           |
|                                             |                          |                                                                     |                           |
|                                             |                          |                                                                     |                           |
|                                             |                          |                                                                     |                           |
|                                             |                          |                                                                     |                           |
|                                             |                          | Русски                                                              | й 🚃                       |
| Введите здео                                | сь текст для поиска      | H 🚍 🔒 💼 🧿 🖤                                                         | ∧ <i>(</i> с d× рус 12:35 |

6. В предложенном списке выбираем необходимую графу и переходим по ней

| JeFile                                   | × RDV × +                                                               |                                | - o ×                                     |
|------------------------------------------|-------------------------------------------------------------------------|--------------------------------|-------------------------------------------|
| $\leftrightarrow$ $\rightarrow$ C $($ rd | v.resource.ft-soft.ru/#/embedded/ressours/services/6754e44f-f047-4cd8-a | d99-5b8d60c17b62/pmpk_doc/edit | * 🚱 :                                     |
| 🔶 ВнеОчереди,                            | выбор услуги                                                            |                                |                                           |
|                                          | Обследование детей школьного возраста                                   |                                |                                           |
|                                          | Обследование детей дошкольного возрас                                   | та                             |                                           |
|                                          | Государственная итоговая аттестация                                     |                                |                                           |
|                                          |                                                                         |                                |                                           |
|                                          |                                                                         |                                |                                           |
|                                          |                                                                         |                                |                                           |
|                                          |                                                                         |                                |                                           |
|                                          |                                                                         | Русский                        |                                           |
| 🕂 🔎 Введите з                            | десь текст для поиска 🛛 🛱 📻 🔒 💼                                         |                                | ^ <i>ॡ</i> ∜× рус 12:35 □<br>23.09.2020 □ |

7. Вам будет предложено доступное число и время. Вы можете выбрать только один день и время на одного ребенка.

|                                                  | × +                                                               | - 0 ×                     |
|--------------------------------------------------|-------------------------------------------------------------------|---------------------------|
| ← → C ( a rdv.resource.ft-soft.ru/#/embedded/res | sours/services/6754e44f-f047-4cd8-ad99-5b8d60c17b62/pmpk_doc/edit | ☆ 🚱 :                     |
| 🗲 ВнеОчереди, выбор даты                         |                                                                   |                           |
|                                                  | 1 октября 2020 г.                                                 |                           |
|                                                  | 10:00 - 15:40                                                     |                           |
|                                                  | 6 октября 2020 г.                                                 |                           |
|                                                  | 10:00 - 15:40                                                     |                           |
|                                                  | 8 октября 2020 г.                                                 |                           |
|                                                  | 10:00 - 15:40                                                     |                           |
|                                                  | 13 октября 2020 г.                                                |                           |
|                                                  | 10:00 - 15:40                                                     |                           |
|                                                  | 15 октября 2020 г.<br>10:00, 15:40                                |                           |
|                                                  | 10.00 - 15.40                                                     |                           |
|                                                  | 20 октября 2020 г.<br>10:00 - 15:40                               |                           |
|                                                  |                                                                   | ∧ <i>∈</i> 1x pyc 12:35 □ |
| С введите здесь текст для поиска                 |                                                                   | 23.09.2020                |
| S JeFile X RDV                                   | × +                                                               | - 0 ×                     |
| ← → C (                                          | sours/services/6754e44f-f047-4cd8-ad99-5b8d60c17b62/pmpk_doc/edit | ÷ 🐶 ∶                     |
|                                                  |                                                                   |                           |
|                                                  | 10:00                                                             |                           |
|                                                  | 10-20                                                             |                           |
|                                                  | 10.20                                                             |                           |
|                                                  | 10:40                                                             |                           |
|                                                  |                                                                   |                           |
|                                                  | 11:00                                                             |                           |
|                                                  | 11:00                                                             |                           |
|                                                  | 11:00                                                             |                           |
|                                                  | 11:00<br>11:20<br>11:40                                           |                           |
|                                                  | 11:20<br>11:40                                                    |                           |
|                                                  | 11:20<br>11:40<br>12:00                                           |                           |
|                                                  | 11:00<br>11:20<br>11:40<br>12:00<br>12:20                         |                           |

8. Для записи необходимо указать адрес электронной почты и контактный номер телефона. Нажать далее.

| 🕙 JeFile                                            | × RDV × +                                                                                      | - 0 ×      |
|-----------------------------------------------------|------------------------------------------------------------------------------------------------|------------|
| $\leftrightarrow$ $\rightarrow$ $C$ (a rdv.resource | rce.ft-soft.ru/#/embedded/ressours/services/6754e44f-f047-4cd8-ad99-5b8d60c17b62/pmpk_doc/edit | 🖈 🚷 :      |
| 🔶 ВнеОчереди, пользо                                | ователь                                                                                        |            |
|                                                     |                                                                                                |            |
|                                                     | Адрес электронной почты                                                                        |            |
|                                                     | lucia88@inbox.ru                                                                               |            |
|                                                     | Контактный телефон                                                                             |            |
|                                                     | 89193859998                                                                                    |            |
|                                                     |                                                                                                |            |
|                                                     | ЛАЛЕЕ                                                                                          |            |
|                                                     | (H)                                                                                            |            |
|                                                     |                                                                                                |            |
|                                                     |                                                                                                |            |
|                                                     |                                                                                                |            |
|                                                     |                                                                                                |            |
|                                                     | Русский                                                                                        |            |
|                                                     |                                                                                                | 12:37 D    |
| Введите здесь те                                    | ekct для поиска 🛛 🕂 🧔 🐮 🔛 🐶 🖤                                                                  | 23.09.2020 |

9. Вводим личные данные родителя (законного представителя) ребенка, ставим галочку о согласии с условиями использования сервиса и нажимаем подтвердить.

| 🚱 JeFile                                      | × RDV × +                                                                                     | – o ×                    | < |
|-----------------------------------------------|-----------------------------------------------------------------------------------------------|--------------------------|---|
| $\leftarrow$ $\rightarrow$ C $($ rdv.resource | ce.ft-soft.ru/#/embedded/ressours/services/6754e44f-f047-4cd8-ad99-5b8d60c17b62/pmpk_doc/edit | 🛧 🚱 :                    |   |
| 🗲 ВнеОчереди, пользов                         | ватель                                                                                        |                          |   |
|                                               | О Мужской 💿 Женский                                                                           |                          |   |
|                                               | Ваше Имя и Отчество (при наличии)                                                             |                          |   |
|                                               | Анна Андреевна                                                                                |                          |   |
|                                               | Ваша Фамилия                                                                                  |                          |   |
|                                               | Соловьева                                                                                     |                          |   |
|                                               | Я согласен с условиями использования сервиса                                                  |                          |   |
|                                               | ПОДТВЕРДИТЬ                                                                                   |                          |   |
|                                               |                                                                                               |                          |   |
|                                               | Русский                                                                                       |                          |   |
| 🗧 🔎 Введите здесь текс                        | кст для поиска 🛛 🛱 📄 😭 💽 🎹 — 🛆 🧖 🧑                                                            | ус 12:37<br>23.09.2020 💭 |   |

10. Вы успешно записаны. На данном этапе вы можете создать новую запись, отредактировать старую или отменить ее.

| S JeFile                            | × RDV                                       | × +                                                                                                    | - o ×                       |
|-------------------------------------|---------------------------------------------|----------------------------------------------------------------------------------------------------|-----------------------------|
| $\leftrightarrow$ $\rightarrow$ C ( | dv.resource.ft-soft.ru/#/embedded/ressours/ | services/6754e44f-f047-4cd8-ad99-5b8d60c17b62/pmpk_doc/edit                                                                                                    | 🖈 🚷 i                       |
| 🔶 ВнеОчереди                        | , новая запись                              |                                                                                                    |                             |
|                                     | Место встречи: ТГ                           | Вы успешно записаны!<br>ІМПК ГБОУ СО "Верхнесалдинская школа" по адресу г. Верхняя Салда,<br>ул. Ленина 16<br>Дата встречи: 1 октября 2020<br>Время встречи: 10:00 |                             |
|                                     |                                             | СОЗДАТЬ НОВУЮ ЗАПИСЬ                                                                                                    |                             |
|                                     |                                             | РЕДАКТИРОВАТЬ ЗАПИСЬ                                                                                                    |                             |
|                                     |                                             | ОТМЕНИТЬ ЗАПИСЬ                                                                                                    |                             |
|                                     |                                             |                                                                                                    |                             |
|                                     |                                             |                                                                                                    |                             |
|                                     |                                             |                                                                                                    |                             |
| Р Введите                           | здесь текст для поиска                      | - 🚍 🔒 💼 🧑 🚾                                                                                                    | ^ <i>і</i> с ⊄× рус 12:38 □ |

Обратите внимание, что **при подаче документов комиссия не проводит обследование ребенка!** Число и время Вам скажут после успешной сдачи полного пакета документа.

По вопросам электронной записи на подачу документов Вы можете получить консультацию по телефону

89193859998 – Анна Андреевна Соловьева